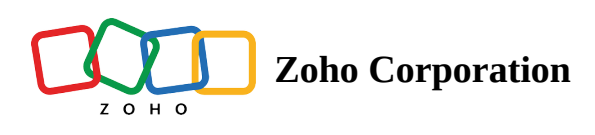

## **Deactivate Employees**

Deactivating employees prevents them from logging in to their Zoho Shifts account. You can choose to reactivate their access after a certain time, or permanently remove them from Zoho Shifts.

- 1. Sign in to Zoho Shifts and navigate to the **Employees** tab.
- 2. Select the employee you want to deactivate.
- 3. Click **Deactivate** at the top of the page.

| Shifts Dashboard Employe   | ees Schedule 🗸 Time O | ff Timesheets Reports      | Messages                           | Standard - Trial Upgrade    | Û \$        | P :     |
|----------------------------|-----------------------|----------------------------|------------------------------------|-----------------------------|-------------|---------|
| 1 Employee selected Invite | Activate Deactivate   | More ~                     |                                    |                             |             |         |
| Employee                   | Mobile                | Email                      | Schedules                          | Positions                   | Status      |         |
| BH Brad Harper             |                       | bradharper@zylker.com      | Zylker Group of Restaurants,<br>HQ | Chef                        | Joined      | ···     |
| GL Gabriel Lewis           |                       | gabriellewis@zylker.com    | Zylker Group of Restaurants,<br>HQ | Sous Chef                   | Joined      | ···     |
| JF James Felch             |                       | jamesfelch@zylker.com      | Zylker Group of Restaurants,<br>HQ | Waiter                      | Joined      | ···     |
| MJ Maria Joseph            |                       | mariajoseph@zylker.com     | Zylker Group of Restaurants,<br>HQ | Bartender                   | Joined      | ···     |
| MT Martin Tyler            |                       | martintyler@zylker.com     | Zylker Group of Restaurants,<br>HQ | Senior Chef                 | Joined      | •       |
| P Patricia Roberts         |                       | patriciaroberts@zylker.com | Zylker Group of Restaurants,<br>HQ | Owner and General Manager   | Joined      | $\odot$ |
| SJ Sarah Jackson           |                       | sarahjackson@zylker.com    | Zylker Group of Restaurants,<br>HQ | General and Kitchen Manager | Not Invited | $\odot$ |
| SB Susan Bones             |                       | susanbones@zylker.com      | Zylker Group of Restaurants,<br>HQ | Sous Chef                   | Joined      | •       |
| Showing: 1 - 9 of 9        |                       |                            |                                    |                             |             |         |

4. Select your future shifts preferences in the *Deactivate Employees* pop-up and then click **Deactivate** to finish deactivating your employee.

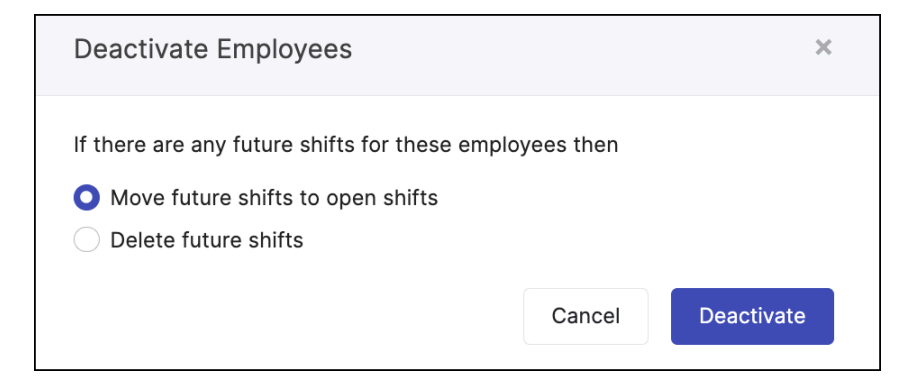